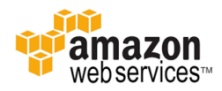

# Windows Server 관리자 암호 재설정

2018.09.03

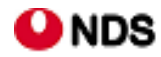

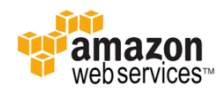

## 목 차

- l. 소개
- II. Windows Server 2016 버전의 암호 재생성
- III. Windows Server 2016 이전 버전의 암호 재생성
- IV. 참고 URL

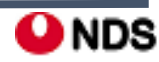

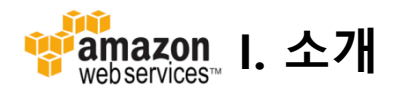

• 백업 AMI 를 사용하여 생성한 Windows 서버의 경우, Get Windows Password를 할 수 없음.(원본 서버만 가능)

| Windows2016-Test-0903                                                                                                    | Windows2016-Test-0903-AMI                                                                                                    |
|----------------------------------------------------------------------------------------------------|----------------------------------------------------------------------------------------------------|
| Retrieve Default Windows Administrator Password                                                                                                    | Retrieve Default Windows Administrator Password                                                                                                    |
| To access this instance remotely (e.g. Remote Desktop Connection), you will need your Windows Administrator<br>password. A default password was created when the instance was launched and is available encrypted in the<br>system log.<br>To decrypt your password, you will need your key pair for this instance. Browse to your key pair, or copy and<br>paste the contents of your private key file into the text area below, then click Decrypt Password.<br>The following Key Pair was associated with this instance when it was created. | Password not available yet.     Please wait at least 4 minutes after launching an instance before trying to retrieve the auto generated password.                                                                                                    |
| Key Name nds-key-pair<br>In order to retrieve your password you will need to specify the path of this Key Pair on your local machine:<br>Key Pair Path 파일선택 선택된 파일 없음<br>Or you can copy and paste the contents of the Key Pair below:                                                                                                    | <b>Note:</b> Passwords are generated during the launch of Amazon Windows AMIs or custom All that have been configured to enable this feature. Instances launched from a custom AMI we this feature enabled use the username and password of the AMI's parent instance. |
| Paste contents of private key file here                                                                                                    | Try again.                                                                                                    |
| Cancel Decrypt Password                                                                                                    | Cancel Decrypt F                                                                                                    |

- 위 상황에서 원본서버가 없을 때 Windows 원격 접속 계정 정보를 분실한 경우, 백업 AMI를 사용하여 생성한 서 버는 접속이 불가능하지만 이를 해결할 수 있는 방법이 있음.
- Windows Server **2016 AMI**: EC2Launch 서비스를 사용하여 새 암호를 생성할 수 있는 EC2Rescue 도구 사용.
- Windows Server 2016 이전의 AMI: EC2Config 서비스를 사용하여 새 암호를 생성.

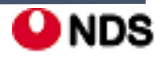

### Famazon II. Windows Server 2016 버전의 암호 재생성

※ **주의:** 인스턴스를 중지하면 인스턴스 스토어 볼륨의 데이터가 삭제됨. 따라서 인스턴스 스토어 볼륨에 보존하려는 데이터가 있을 경우 영구 스토리지에 백업해야 함

### 1단계: 인스턴스에서 루트 볼륨 분리

암호가 저장된 볼륨이 인스턴스에 루트 볼륨으로 연결되어 있는 경우 EC2Launch 서비스를 사용하여 관리자 암호를 재설 정할 수 없다. 원본 인스턴스에서 볼륨을 분리해야 이 볼륨을 임시 인스턴스에 부 볼륨으로 연결할 수 있다.

#### 1-1. Running중인 Instance Stop

|     | Windows2016-Test-0903-AN  | Connect                |   | i-02b7ba5         |
|-----|---------------------------|------------------------|---|-------------------|
|     |                           | Get Windows Password   |   |                   |
|     |                           | Launch More Like This  |   |                   |
| •   |                           | Instance State         | ۲ | Start             |
| Ins | tance: i-02b7ba5fe2da6224 | Instance Settings      | ۲ | Stop              |
|     |                           | Image                  | ۲ | Reboot            |
|     | Status Checks             | Networking             | ۲ | Terminate         |
|     | Status Checks             | CloudWatch Monitoring  | ۲ |                   |
|     |                           | 1 001 71 F/ 0 1 000 10 | _ |                   |
|     | Windows2016-Test-0903-AMI | Ø                      | , | i-02b7ba5fe2da622 |

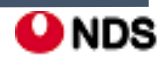

### 1단계: 인스턴스에서 루트 볼륨 분리

### 1-2. 루트 볼륨 분리

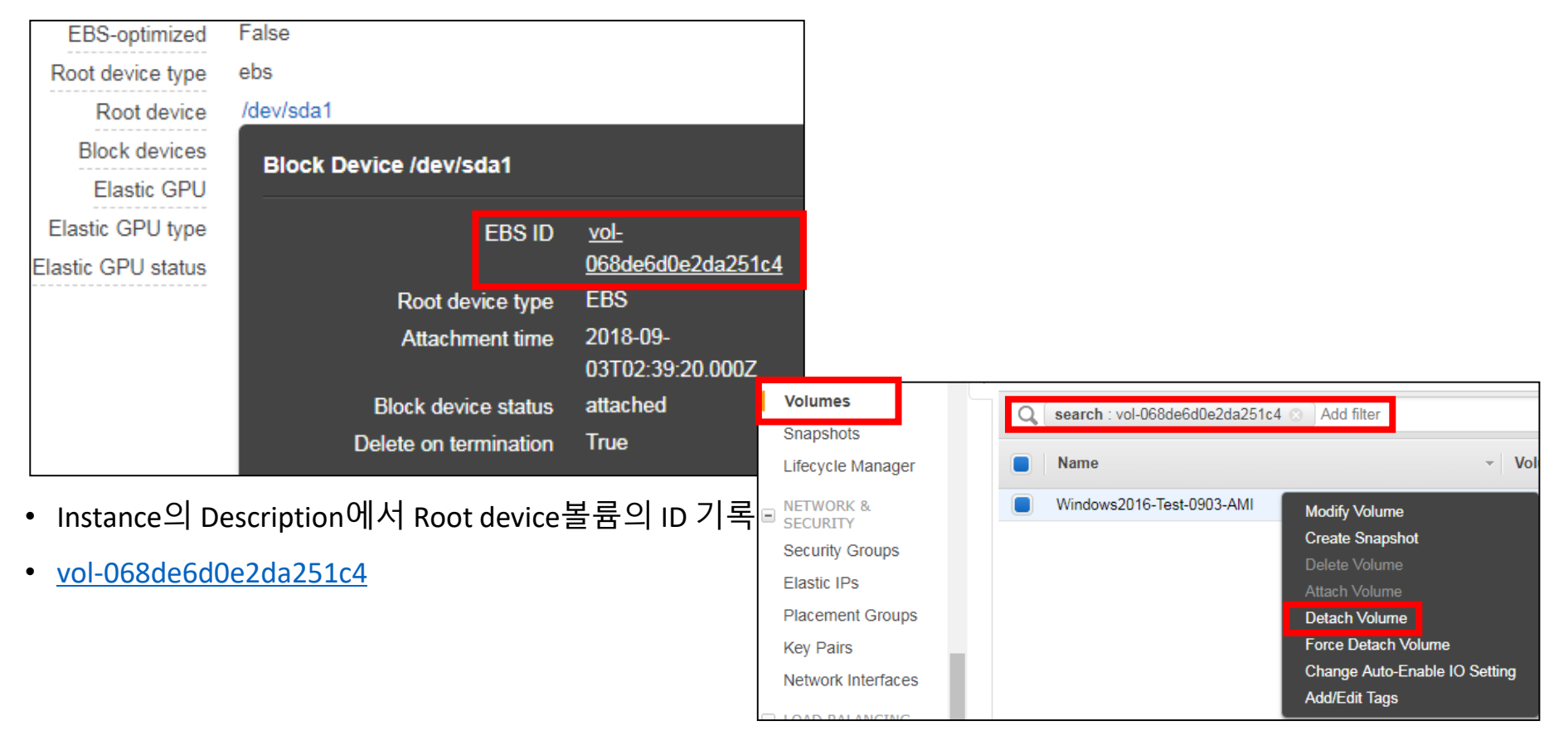

• 좌측 탐색 창에서 Volumes 클릭 후, 위 볼륨 ID를 이용하여 검색 후 Detach Volume 클릭, available 확인

| Name 👻                    | Volume IE* | Size   | • Volun• | IOPS -     | Snapshot 👻             | Created *         | Availability | State 🔺     |
|---------------------------|------------|--------|----------|------------|------------------------|-------------------|--------------|-------------|
| Windows2016-Test-0903-AMI | vol-068d   | 30 GiB | gp2      | 100 / 3000 | snap-0f2e6dd245c1a77c9 | September 3, 2018 | us-east-2a   | 🔵 available |

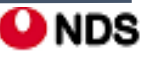

### 2단계: 임시 인스턴스에 볼륨 연결

### - 임시 인스턴스를 시작하여 이전 단계에서 분리한 루트 볼륨을 부 볼륨으로 연결

- 임시 인스턴스는(EC2 Launch를 실행하는 데 사용됨)

**2-1.** 좌측 탐색 창에서 Instance 클릭 후, Launch Instance(인스턴스 시작) 선택 후 AMI 선택

※ 디스크 서명 충돌을 방지하려면 다른 Windows 버전에 대한 AMI를 선택해야 함

| Step 1: Choose an Amazon Machine Image (AMI) |                                      |                                                                                                    |                  |  |  |
|----------------------------------------------|--------------------------------------|----------------------------------------------------------------------------------------------------|------------------|--|--|
|                                              | ÂŬ                                   | Microsoft Windows Server 2012 R2 Base - ami-0d2cde2c50d4d1fc2                                                                                                    | Select           |  |  |
|                                              | Windows<br>Free tier eligible        | Microsoft Windows 2012 R2 Standard edition with 64-bit architecture. [English]<br>Root device type: ebs Virtualization type: hvm                                                                    | 64-bit           |  |  |
|                                              | Nindows<br>Free tier eligible        | Microsoft Windows Server 2012 Base - ami-0a188f6e20090f5d1<br>Microsoft Windows 2012 Standard edition with 64-bit architecture. [English]<br>Root device type: ebs Virtualization type: hvm         | Select<br>64-bit |  |  |
|                                              | <b>Windows</b><br>Free tier eligible | Microsoft Windows Server 2008 R2 Base - ami-02ba4ef893033b252<br>Microsoft Windows 2008 R2 SP1 Datacenter edition, 64-bit architecture. [English]<br>Root device type: ebs Virtualization type: hvm | Select<br>64-bit |  |  |

• Windows Server 2012 R2 Base 선택함

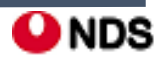

### Remazon II. Windows Server 2016 버전의 암호 재생성

### 2-2. 인스턴스 정보 구성 페이지에서 서브넷에 대해 원래 인스턴스와 동일한 가용 영역을 선택한다.

| Step 3: Configure Instance Details      |                                                 |                                                                                                    |   |  |  |  |  |  |
|-----------------------------------------|-------------------------------------------------|----------------------------------------------------------------------------------------------------|---|--|--|--|--|--|
| access management role to the instance, | cess management role to the instance, and more. |                                                                                                    |   |  |  |  |  |  |
| Number of instances                     | (j)                                             | 1 Launch into Auto Scaling Group (j)                                                                     |   |  |  |  |  |  |
| Purchasing option                       | (j)                                             | Request Spot instances                                                                                   |   |  |  |  |  |  |
| Network                                 | (i)                                             | vpc-30e2f459   nds-vpc-changename   C Create new VPC                                                     |   |  |  |  |  |  |
| Subnet                                  | (j)                                             | subnet-38f71050   nds-public-subnet-1   us-east-2a     Create new subnet       22 IP Addresses available |   |  |  |  |  |  |
| Auto-assign Public IP                   | (j)                                             | Use subnet setting (Disable)                                                                             |   |  |  |  |  |  |
| Placement group                         | (j)                                             | Add instance to placement group.                                                                         |   |  |  |  |  |  |
| Domain join directory                   | ()                                              | None Create new directory                                                                                |   |  |  |  |  |  |
| IAM role                                | (j)                                             | None Create new IAM role                                                                                 |   |  |  |  |  |  |
| Shutdown behavior                       | (j)                                             | Stop v                                                                                                   |   |  |  |  |  |  |
| Enable termination protection           | ()                                              | Protect against accidental termination                                                                   | - |  |  |  |  |  |
|                                         |                                                 | Cancel Previous Review and Launch Next: Add Storag                                                       | e |  |  |  |  |  |

※ 임시 인스턴스는 원래 인스턴스와 동일한 가용 영역에 있어야 함.

임시 인스턴스가 다른 가용 영역에 있으면 원래 인스턴스의 루트 볼륨을 인스턴스에 연결할 수 없음.

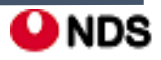

## webservices Ⅱ. Windows Server 2016 버전의 암호 재생성

### 2-3. 인스턴스 Launch

| Name 🔺                    | Instance ID 👻       | Instance Type 🔹 | Availability Zone 👻 | Instance State |
|---------------------------|---------------------|-----------------|---------------------|----------------|
| nds-db(prd)               | i-0c8a2d6bd2021809b | t2.micro        | us-east-2a          | stopped        |
| nds-nat                   | i-07f61e2289ab0d6b0 | t2.micro        | us-east-2a          | stopped        |
| nds-web/was1              | i-Ofa7308eaf7c68ae7 | t2.micro        | us-east-2a          | stopped        |
| win2016-S3-TEST           | i-0b509205b9b6e3dc0 | t2.micro        | us-east-2a          | stopped        |
| Windows2012R2-0903        | i-0ed40bd2034bad10e | t2.micro        | us-east-2a          | running        |
| Windows2016-Test-0903     | i-0d07a539f50a68c4b | t2.micro        | us-east-2a          | running        |
| Windows2016-Test-0903-AMI | i-02b7ba5fe2da62242 | t2.micro        | us-east-2a          | stopped        |

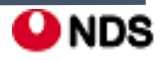

### Famazon II. Windows Server 2016 버전의 암호 재생성

### 2-4. 이전 단계에서 분리한 루트 볼륨을 부 볼륨으로 연결

• 좌측 탐색 창에서 Volumes 클릭 후, 원본 Instance에서 분리한 볼륨을 선택한 후 생성한 서버에 attach

| Name -                    | Volume IE - Size - Volun - | IOPS -     | Snapshot 👻 | Created -            | Availabilit <b>⊤</b> | State       |
|---------------------------|----------------------------|------------|------------|----------------------|----------------------|-------------|
| Windows2016-Test-0903-AMI | Modify Volume              | 100 / 3000 | snap-0f2e  | September 3, 2018    | us-east-2a           | 🔵 available |
| nds-web                   | Create Snapshot            | 100 / 3000 | snap-000   | July 25, 2018 at 1:5 | us-east-2a           | in-use      |
| nds-nat                   | Delete Volume              | 100 / 3000 | snap-052   | November 3, 2017     | us-east-2a           | in-use      |
| Windows2012R2-0903        | Attach Volume              | 100 / 3000 | snap-039   | September 3, 2018    | us-east-2a           | in-use      |
|                           | Detach Volume              |            |            |                      |                      | <u>.</u>    |

| Attach Volume                         |                                                                                                    | 2                                      |
|---------------------------------------|----------------------------------------------------------------------------------------------------|----------------------------------------|
| Volume (j<br>Instance (j<br>Device (j | vol-068de6d0e2da251c4 (Windows2016-Test-090<br>i-0ed40bd2034bad10e<br>xvdf<br>Windows Devices: xvdf through xvdp | )3-AMI) in us-east-2a<br>in us-east-2a |
|                                       |                                                                                                    | Cancel Attach                          |

- Instance: 생선한 Windows Server 2012-R2의 Instance ID
- Device: xvdf(그대로)

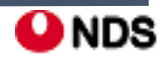

## Webservices II. Windows Server 2016 버전의 암호 재생성

### 2-4. 이전 단계에서 분리한 루트 볼륨을 부 볼륨으로 연결

### • 임시서버의 Description에 attached 된 볼륨 확인 가능

|   | Windows2012R2-0903        | i-0ed40bd2034bad10e                          |
|---|---------------------------|----------------------------------------------|
|   | Windows2016-Test-0903     | i-0d07a539f50a68c4b                          |
|   | Windows2016-Test-0903-AMI | i-02b7ba5fe2da62242                          |
| • |                           |                                              |
|   | AMI ID                    | Windows_Server-2012-R:<br>0d2cde2c50d4d1fc2) |
|   | Platform                  | windows                                      |
|   | IAM role                  | -                                            |
|   | Key pair name             | nds-key-pair                                 |
|   | EBS-optimized             | False                                        |
|   | Root device type          | ebs                                          |
|   | Root device               | /dev/sda1                                    |
|   | Block devices             | /dev/sda1                                    |
|   |                           | xvdf                                         |

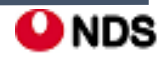

### 3단계: 관리자 암호 재설정

- 임시 인스턴스에 연결하고 인스턴스에서 EC2Rescue for Windows Server 도구를 사용하여 관리자 암호를 재설정

**3-1.** EC2Rescue for Windows Server 압축 파일을 다운로드하여 압축을 푼 후 EC2Rescue.exe를 실행

EC2\_Rescue 파일 다운로드 경로

https://s3.amazonaws.com/ec2rescue/windows/EC2Rescue\_latest.zip?x-download-source=docs

※ 내 로컬 PC에서 해당 파일 다운로드 후, D드라이브에 위치시키고 파일 공유 설정을 통해 해당서버 원격 접속 후 파일을 복사한다.

| 👝 ▶ 컴퓨터 ▶ 로컬 디스크 (D:) ▶ |                      |               |            |       |  |  |  |  |
|-------------------------|----------------------|---------------|------------|-------|--|--|--|--|
| ⓒ 열기 ▼ 굽기 새 폴더          |                      |               |            |       |  |  |  |  |
| 찾기                      | 이름                   | 수정한 날짜        | 유형         | 크기    |  |  |  |  |
| 방 화면                    | BC2Rescue_latest.zip | 2018-09-03 오후 | 압축(ZIP) 파일 | 498KB |  |  |  |  |

3-2. 원격 서버 접속 후 공유된 D드라이브에서 해당 파일을 C드라이브로 복사 후 압축을 푼 후, EC2Rescure.exe 실행

| <ul> <li>This</li> </ul> | PC  Local Disk (C:)  EC2Rescue_latest |                    |               |  |  |
|--------------------------|---------------------------------------|--------------------|---------------|--|--|
|                          | Name                                  | Date modified      | Туре          |  |  |
|                          | 😭 EC2Rescue                           | 5/22/2018 9:37 PM  | Compiled HTML |  |  |
|                          | 😌 EC2Rescue                           | 5/22/2018 9:38 PM  | Application   |  |  |
|                          | EC2Rescue.exe.config                  | 7/14/2017 11:38 PM | CONFIG File   |  |  |
|                          | EC2RescueCmd                          | 5/22/2018 9:38 PM  | Application   |  |  |

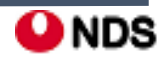

#### Î Î amazon II. Windows Server 2016 버전의 암호 재생성

### 3-3. I Agree 클릭 후 Welcome to EC2Rescue에서 Next 선택

|                                         | L'annua Annuana                                                                                                    |                                   |                               | X                |                    |                            |                             |                                               |
|-----------------------------------------|----------------------------------------------------------------------------------------------------|-----------------------------------|-------------------------------|------------------|--------------------|----------------------------|-----------------------------|-----------------------------------------------|
| 2                                       | License Agreement                                                                                                    |                                   | _                             |                  |                    |                            |                             |                                               |
| Plea                                    | se agree to the license before you proceed.                                                                                                    |                                   |                               |                  |                    |                            |                             |                                               |
| Cop                                     | right 2016-2018 Amazon.com, Inc. or its affiliates. All Rights Reserved                                                                                                    | l.                                |                               |                  |                    |                            |                             |                                               |
| Lice<br>http<br>or its<br>distri<br>KIN | nsed as AWS Content under the AWS Customer Agreement (available<br>//aws.amazon.com/agreement/) or other agreement with Amazon We<br>affiliates governing your use of AWS services ("Customer Agreement"<br>buted on an "AS IS" BASIS, WITHOUT WARRANTIES OR CONDIT<br>), express or implied. | at<br>b Serv<br>). This<br>IONS ( | rices, Ir<br>softwa<br>DF AN` | nc.<br>reis<br>Y |                    |                            |                             |                                               |
| Data                                    | collection and processing. This tool works by collecting information f                                                                                                    | rom yo                            | ur insta                      | nce              |                    |                            |                             |                                               |
| and                                     | processing the information to troubleshoot problems with your instance                                                                                                    | . Infor                           | mation                        | may              |                    |                            |                             |                                               |
| Win                                     | de networking configuration, domain and computer name, installed dri<br>dows Firewall settings, and mini dump files, which may include persona                                                                                                    | vers ar<br>Ilv ider               | na serv<br>ntifiable          |                  |                    |                            |                             |                                               |
| infor                                   | nation. By using this tool you consent to AWS processing this data or                                                                                                    | n your l                          | oehalf i                      | File             | e Vi               | ew Hel                     | р                           |                                               |
| this                                    | vay and for this purpose and represent that you have sufficient conserved                                                                                                    | nt for th                         | ne pers                       | ٩ N              | /elco              | ome to                     | EC2R                        | escue                                         |
| not I<br>for t                          | nation of other people for AWS to process it on your behait. If you do<br>iave sufficient permissions for AWS to process this data on your behal<br>is purpose, please do not use this tool.                                                                                                  | f in this                         | way a                         |                  | EC2<br>Wir<br>curr | 2Rescu<br>ndows<br>rent in | e for M<br>Server<br>stance | icrosoft Win<br>instances. T<br>and offline i |
|                                         | I Agree                                                                                                    |                                   | Cance                         |                  |                    |                            |                             |                                               |
|                                         |                                                                                                    |                                   |                               |                  |                    |                            |                             |                                               |
|                                         |                                                                                                    |                                   |                               |                  |                    |                            |                             |                                               |
|                                         |                                                                                                    |                                   |                               |                  |                    |                            |                             |                                               |
|                                         |                                                                                                    |                                   |                               |                  |                    |                            |                             |                                               |
|                                         |                                                                                                    |                                   |                               |                  |                    |                            |                             |                                               |
|                                         |                                                                                                    |                                   |                               |                  |                    |                            |                             |                                               |
|                                         |                                                                                                    |                                   |                               |                  |                    |                            |                             |                                               |
|                                         |                                                                                                    |                                   |                               |                  |                    |                            |                             |                                               |
|                                         |                                                                                                    |                                   |                               |                  | Help               |                            |                             |                                               |

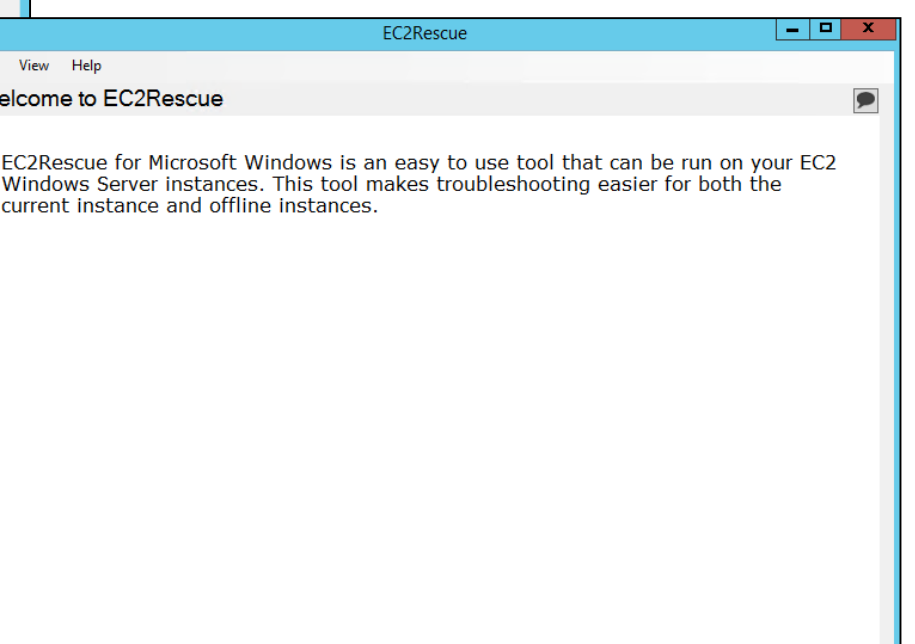

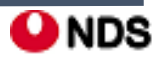

Next

Previous

### Famazon II. Windows Server 2016 버전의 암호 재생성

### 3-4. Select mode(모드 선택)에서 Offline instance(오프라인 인스턴스) 선택

| ٢ |             | EC2Rescue                                                                                                    | _       |         | х  |
|---|-------------|----------------------------------------------------------------------------------------------------|---------|---------|----|
| F | ile View    | Help                                                                                                    |         |         |    |
| S | Select r    | node                                                                                                    |         |         | 9  |
|   | Please sele | ct a fixing mode                                                                                                    |         |         |    |
|   |             | Current instance<br>Read current instance configuration and provide useful information, also collect logs for further troubleshooting. This mode is<br>will not make any modification to the current instance. | s read+ | only ar | nd |
|   |             | Offline instance<br>Diagnose and rescue an offline volume. Restore settings to previous state, also collect logs for further troubleshooting.                                                                  |         |         |    |
|   |             |                                                                                                    |         |         |    |
|   |             |                                                                                                    |         |         |    |
|   |             |                                                                                                    |         |         |    |
|   |             |                                                                                                    |         |         |    |
|   |             |                                                                                                    |         |         |    |
|   | Help        | Previous                                                                                                    |         | Next    | :  |

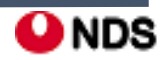

## Webservices II. Windows Server 2016 버전의 암호 재생성

### 3-5. Select a disk(**디스크 선택**) 화면에서 xvdf 디바이스를 선택하고 **다음**을 선택

| <b>e</b>                               | EC2Rescue | <b>– –</b> X          |
|----------------------------------------|-----------|-----------------------|
| <u>F</u> ile <u>V</u> iew <u>H</u> elp |           |                       |
| Select a disk                          |           | 9                     |
| Select a <u>d</u> isk:                 |           | <u>R</u> efresh       |
| Name Size D Status Partitions          |           |                       |
|                                        |           |                       |
|                                        |           |                       |
|                                        |           |                       |
|                                        |           |                       |
|                                        |           |                       |
|                                        |           |                       |
|                                        |           |                       |
|                                        |           |                       |
| Help                                   |           | Previous <u>N</u> ext |

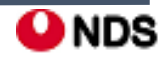

### 3-5. 디스크 선택을 확인한 후 [Yes] 선택

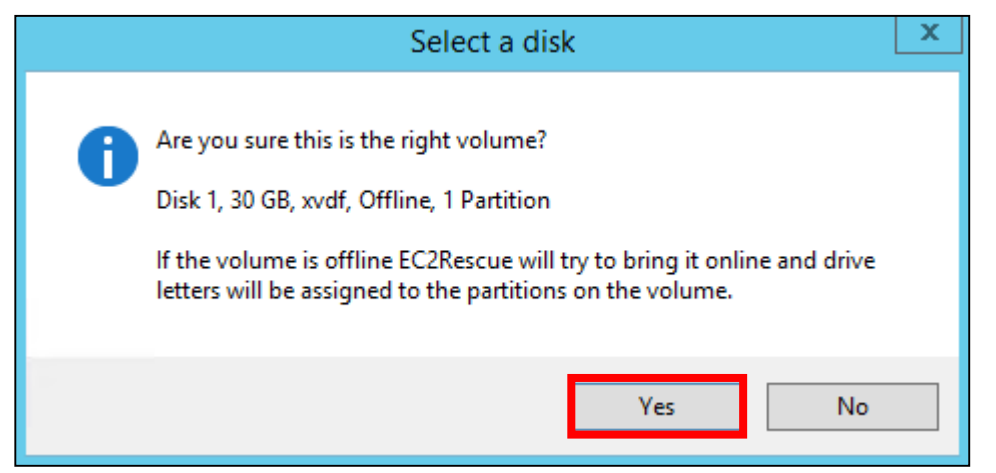

### 3-6. 볼륨 로드가 완료되면 **확인** 선택

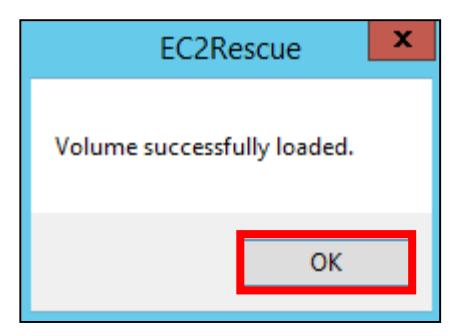

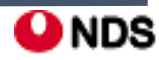

### Famazon II. Windows Server 2016 버전의 암호 재생성

3-7. Select Offline Instance Option(오프라인 인스턴스 옵션 선택)에서 Diagnose and Rescue(진단 및 복구) 선택

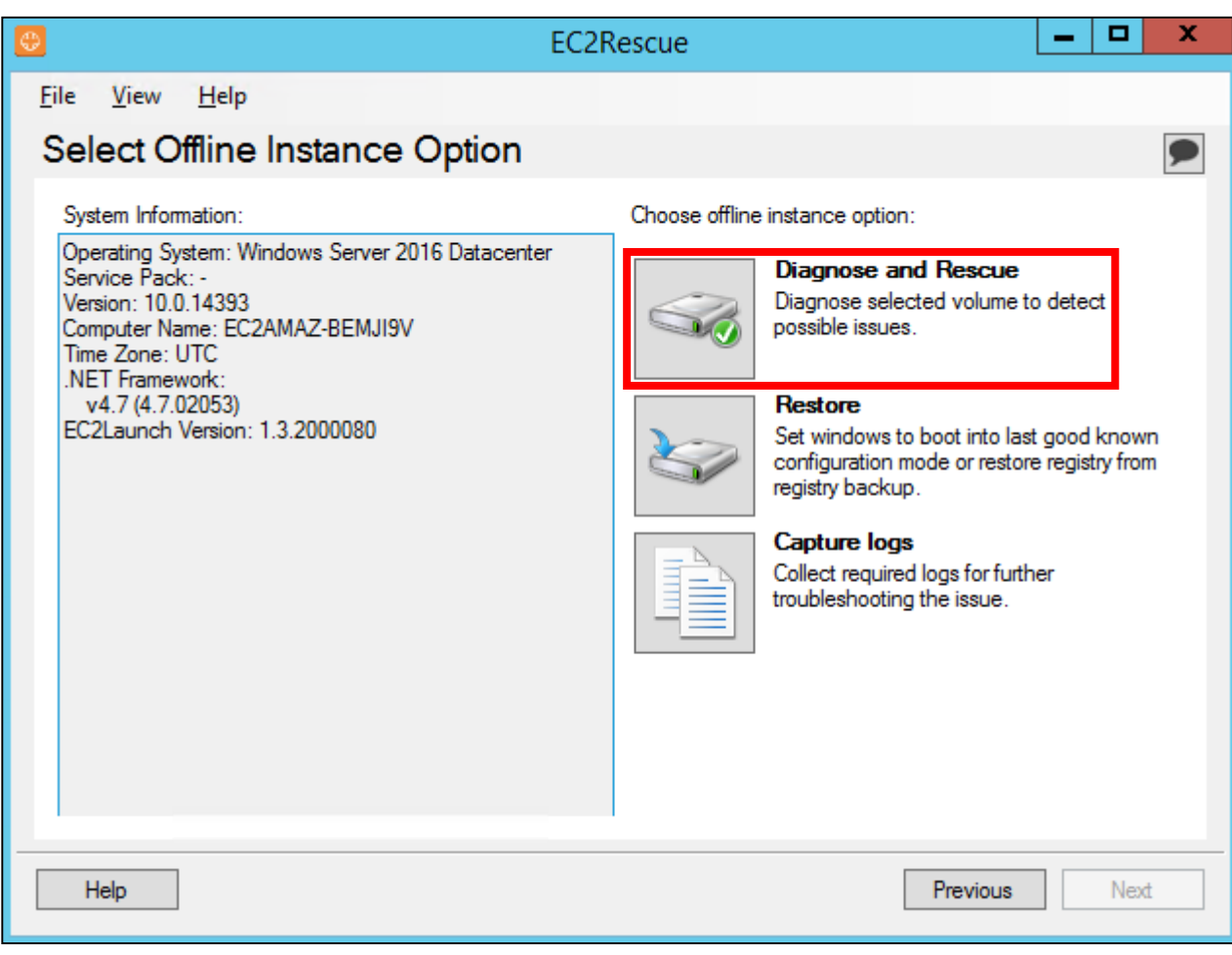

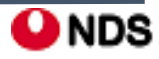

### Remazon II. Windows Server 2016 버전의 암호 재생성

### **3-8. 요약** 화면에서 정보를 검토한 다음 **다음** 선택

|                                  |               | EC2Rescue                                                              | )            |
|----------------------------------|---------------|------------------------------------------------------------------------|--------------|
| le <u>V</u> iew <u>H</u> elp     |               |                                                                        |              |
| Summary                          |               |                                                                        | 9            |
| EC2Rescue has checked the follow | vina items. F | Proceed to next page to select actions.                                |              |
| Name                             | Status        | Description                                                            | ^            |
| System Time                      |               |                                                                        |              |
| RealTimeIsUniversal              | Enabled       | If this is disabled, Windows system time drifts when timezone is set o |              |
| Windows Firewall                 |               |                                                                        |              |
| 🔔 Domain networks                | Enabled       | Windows Firewall may prevent access to this instance when using t      | _            |
| 🔔 Private networks               | Enabled       | Windows Firewall may prevent access to this instance when using t      | =            |
| 🔔 Guest or public networks       | Enabled       | Windows Firewall may prevent access to this instance when using t      |              |
| Remote Desktop                   |               |                                                                        |              |
| Service Start                    | Manual        | Remote Desktop service should start automatically.                     |              |
| Remote Desktop Connections       | Enabled       | Remote Desktop Connections should be enabled to allow access.          |              |
| TCP Port                         | 3389          | The default listening port is TCP/3389.                                |              |
| EC2Launch                        |               |                                                                        |              |
| Installation                     | Installed     | EC2Launch 1.3.2000080 is installed.                                    |              |
| i Reset Administrator Password   | Disabled      | If you want to re-generate Administrator's password on next boot, se   | $\mathbf{v}$ |
| <                                | III           | >                                                                      |              |
|                                  |               |                                                                        |              |
| Uala                             |               | Provinue                                                               | 4            |
| пер                              |               | Frevious Ne.                                                           | a            |

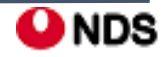

### Famazon II. Windows Server 2016 버전의 암호 재생성

**3-9. Detected possible issues(감지된 잠재적 문제)** 화면에서 Reset Administrator Password(**관리자 암호 재설정)**를 선택하고 **다음** 선택

| <b>0</b>                               |          | EC2Rescue                                             | _ <b>D</b> X      |
|----------------------------------------|----------|-------------------------------------------------------|-------------------|
| <u>F</u> ile <u>V</u> iew <u>H</u> elp |          |                                                       |                   |
| Detected possible issue                | es       |                                                       |                   |
| Colort itoma ta ha fivad:              |          |                                                       | -                 |
| Name                                   | Chathan  | Description                                           |                   |
| Windows Eisewall                       | Status   | Description                                           |                   |
|                                        | Fachlad  | We down Denveller and a second static instance        | a sub-sector this |
|                                        | Enabled  | Windows Firewall may prevent access to this instance  | e when using this |
| Cuest es sublis estuados               | Enabled  | Windows Firewall may prevent access to this instance  | e when using this |
|                                        | Enabled  | windows Firewall may prevent access to this instance  | e when using this |
| EC2Launch                              |          |                                                       |                   |
| 🗹 🚺 Reset Administrator Password       | Disabled | If you want to re-generate Administrator's password o | n next boot, sele |
|                                        |          |                                                       |                   |
|                                        |          |                                                       |                   |
|                                        |          |                                                       |                   |
|                                        |          |                                                       |                   |
|                                        |          |                                                       |                   |
|                                        |          |                                                       |                   |
| <                                      |          | III                                                   | >                 |
| Calaat All                             |          |                                                       |                   |
| Select All                             |          |                                                       |                   |
|                                        |          |                                                       |                   |
| Help                                   |          | Previous                                              | Next              |
|                                        |          | Trevious                                              | Hox               |

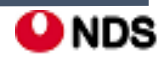

### <sup>Kamazon</sup> II. Windows Server 2016 버전의 암호 재생성

### **3-10. Rescue** 선택

| ¢           |                          |                |             |          | EC2     | Rescue                       |                    |       | x  |
|-------------|--------------------------|----------------|-------------|----------|---------|------------------------------|--------------------|-------|----|
| <u>F</u> il | e <u>V</u> iev           | / <u>H</u> elp |             |          |         |                              |                    |       |    |
| С           | onfirn                   | n              |             |          |         |                              |                    |       |    |
|             | The item                 | below will b   | e fixed:    |          |         |                              |                    |       |    |
|             | Name                     | 2010111112     | 0.000       | From     | То      | Description                  |                    |       |    |
|             | EC2La                    | unch           |             |          |         |                              |                    |       |    |
|             | <ol> <li>Rese</li> </ol> | t Administrat  | or Password | Disabled | Enabled | Re-generates Administrator's | s password on next | boot. |    |
|             |                          |                |             |          |         |                              |                    |       |    |
|             |                          |                |             |          |         |                              |                    |       |    |
|             |                          |                |             |          |         |                              |                    |       |    |
|             |                          |                |             |          |         |                              |                    |       |    |
|             |                          |                |             |          |         |                              |                    |       |    |
|             |                          |                |             |          |         |                              |                    |       |    |
|             |                          |                |             |          |         |                              |                    |       |    |
|             |                          |                |             |          |         |                              |                    |       |    |
|             |                          |                |             |          |         |                              |                    |       |    |
|             |                          |                |             |          |         |                              |                    |       |    |
|             |                          |                |             |          |         |                              |                    |       |    |
|             |                          |                |             |          |         |                              |                    |       |    |
|             | Help                     |                |             |          |         |                              | Previous           | Rescu | ie |

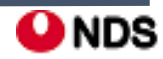

### Famazon II. Windows Server 2016 버전의 암호 재생성

### 3-11. OK 선택 후 복구 결과 확인 후 Next 선택

| EC2Rescue                                                                 | ×                                      |
|---------------------------------------------------------------------------|----------------------------------------|
| EC2Rescue will change settings on the selected<br>Do you want to proceed? | disk.                                  |
|                                                                           | EC2Rescue                              |
| UK C                                                                      | <u>F</u> ile <u>V</u> iew <u>H</u> elp |
|                                                                           | Result                                 |
|                                                                           | Rescue result:                         |
|                                                                           | Name From To Result                    |
|                                                                           | EC2Launch                              |
|                                                                           |                                        |
|                                                                           |                                        |
|                                                                           |                                        |
|                                                                           |                                        |
|                                                                           |                                        |
|                                                                           |                                        |
|                                                                           |                                        |
|                                                                           |                                        |
|                                                                           |                                        |
|                                                                           |                                        |
|                                                                           | Help         Previous         Next     |

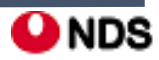

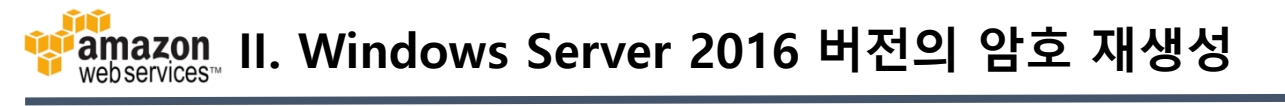

### **3-11.** Finish 선택 후 OK 선택

| File View Help   Done   Selected changes have been successfully applied to the volume.   EC2Rescue can take the volume offline by clicking the [Finish]<br>button or exiting the application. The volume can then be<br>attached to the original instance as (/dev/sda1), after which the<br>original instance can be started.   To view the audit log for this session, click on [View] > [Show<br>log].   Help   Previous   Frieh   CC2Rescue   Image: Selected disk<br>Concel   OK   Cancel   Frieh                                                                                                    | 0                                    | EC2Rescue                                                                                                    | x |                                          |
|----------------------------------------------------------------------------------------------------|--------------------------------------|----------------------------------------------------------------------------------------------------|---|------------------------------------------|
| Done         Selected changes have been successfully applied to the volume.         EC2Rescue can take the volume offline by clicking the [Finish] button or exiting the application. The volume can then be attached to the original instance as (/dev/sda1), after which the original instance can be started.         To view the audit log for this session, click on [View] > [Show log].         Heip         Previous         Previous         Previous         OK         Cancel         Offline selected disk         Provides                                                                                                    | <u>F</u> ile <u>V</u> iew            | Help                                                                                                    |   |                                          |
| Selected changes have been successfully applied to the volume.         EC2Rescue can take the volume offline by clicking the [Finish] button or exiting the application. The volume can then be attached to the original instance as (/dev/sda1), after which the original instance can be started.         To view the audit log for this session, click on [View] > [Show log].         Heb         Previous         Finish         OK         Cancel         Offline selected disk         Fixed signature                                                                                                    | Done                                 |                                                                                                    |   |                                          |
| Selected changes have been successfully applied to the volume.         EC2Rescue can take the volume offline by clicking the [Finish] button or exiting the application. The volume can then be attached to the original instance as (/dev/sda1), after which the original instance can be started.         To view the audit log for this session, click on [View] > [Show log].         Heip         Previous         Previous         Previous         OK         Cancel         Offline selected disk         Provious                                                                                                    |                                      |                                                                                                    |   |                                          |
| EC2Rescue can take the volume offline by clicking the [Finish] button or exiting the application. The volume can then be attached to the original instance as (/dev/sda1), after which the original instance can be started.         To view the audit log for this session, click on [View] > [Show log].         Help         Previous         Finish         OK         Cancel         OK                                                                                                    | Select                               | ed changes have been successfully applied to the volume.                                                                                                    |   |                                          |
| To view the audit log for this session, click on [View] > [Show<br>log].<br>Help Previous Prish Are you sure you want to exit EC2Rescue?<br>Are you sure you want to exit EC2Rescue?<br>OK Cancel<br>Previous Previous Company of the selected disk<br>Previous Previous Previous Company of the selected disk<br>Previous Previous | EC2Re<br>buttor<br>attach<br>origina | scue can take the volume offline by clicking the [Finish]<br>or exiting the application. The volume can then be<br>ed to the original instance as (/dev/sda1), after which the<br>al instance can be started. |   |                                          |
| Help Previous Finish Previous Finish Are you sure you want to exit EC2Rescue?                                                                                                    | To vie<br>log].                      | w the audit log for this session, click on [View] > [Show                                                                                                    |   |                                          |
| Help     Previous     Finish     Are you sure you want to exit EC2Rescue?     OK     Cancel     Voffline selected disk     Fix disk signature                                                                                                    |                                      |                                                                                                    |   |                                          |
| Help     Previous     Finish     Are you sure you want to exit EC2Rescue?     OK     Cancel     Image: Comparison of the selected disk     Fix disk signature                                                                                                    |                                      |                                                                                                    |   |                                          |
| Help     Previous     Finish     Are you sure you want to exit EC2Rescue?     OK     Cancel     Image: Comparison of the selected disk     Fix disk signature                                                                                                    |                                      |                                                                                                    |   |                                          |
| Help Previous Finish   Are you sure you want to exit EC2Rescue?   OK   OK   Cancel   Image: Comparison of the selected disk   Image: Comparison of the selected disk   Image: Comparison of the selected disk   Image: Comparison of the selected disk                                                                                                    |                                      |                                                                                                    |   | EC2Rescue ? ×                            |
| OK Cancel<br>✓ Offline selected disk<br>Fix disk signature                                                                                                    | Help                                 | Previous                                                                                                    |   | Are you sure you want to exit EC2Rescue? |
| <ul> <li>✓ Offline selected disk</li> <li>□ Fix disk signature</li> </ul>                                                                                                    |                                      |                                                                                                    |   | OK Cancel                                |
| Fix disk signature                                                                                                    |                                      |                                                                                                    |   | Offline selected disk                    |
|                                                                                                    |                                      |                                                                                                    |   | Fix disk signature                       |

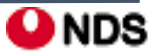

#### **3-11.** 원격 접속 종료

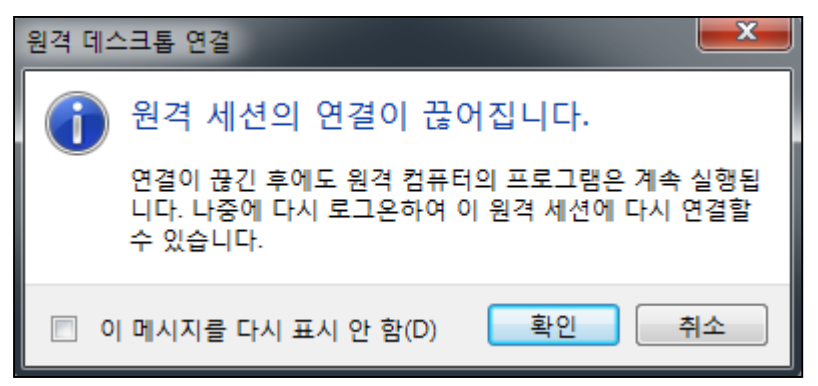

3-12.1단계와 같은 방법으로 볼륨을 분리

- 탐색 창에서 인스턴스를 선택하고 임시 인스턴스 선택
- 임시 인스턴스의 설명 창에서 xvdf로 나열된 EBS 볼륨의 ID 기록
- 탐색 창에서 [Volumes] 선택
- 앞 단계에서 적어둔 볼륨을 볼륨 목록에서 선택한 다음 Detach Volume(볼륨 분리) 선택
- 볼륨 상태가 사용 가능로 변경된 후 이어서 다음 단계 수행

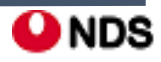

#### 4단계: 원본 Instance 다시 시작

- EC2Launch를 사용해 관리자 암호를 재설정한 후 볼륨을 원본 인스턴스에 루트 볼륨으로 다시 연결하고 키 페어를 사용해 인스턴스에 연결하여 관리자 암호를 검색

4-1. 아래의 방법으로 볼륨을 원본 인스턴스에 다시 연결

- 탐색 창에서 볼륨을 선택하고 임시 인스턴스에서 분리한 볼륨을 선택한 후 작업, 볼륨 연결 선택
- 볼륨 연결 대화 상자에서 인스턴스에 원본 인스턴스의 이름이나 ID를 입력한 다음 해당 인스턴스 선택
- [Device]에 /dev/sda1 입력
- [Attach] 선택. 볼륨 상태가 in-use로 변경된 후 이어서 다음 단계 수행

| Attach Vo | lume   |                                                 |                    | >      |
|-----------|--------|-------------------------------------------------|--------------------|--------|
| Volu      | me (j  | vol-068de6d0e2da251c4 (Windows2016-Test-090     | )3-AMI) in us-easi | t-2a   |
| Instan    | ice (j | i-02b7ba5fe2da62242                             | in us-east-2a      |        |
| Dev       | ice (j | /dev/sda1<br>Windows Devices: xvdf through xvdp | ]                  |        |
|           |        |                                                 | Cancel             | Attach |

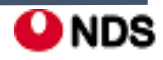

### #imazon II. Windows Server 2016 버전의 암호 재생성

#### 4-2. 원본 Instance Start

| AND A | Windows2016-Test-0903-AMI | i-02b7ba5fe2da62242 | t2.micro | us-east-2a | pending |
|-------|---------------------------|---------------------|----------|------------|---------|
|       | Windows2016-Test-0903-AMI | i-02b7ba5fe2da62242 | t2.micro | us-east-2a | iunning |

### 4-3. Get Windows Password를 해보면 계정정보를 새로 받을 수 있게 된다. pem키를 사용하여 받는다.

| Windows2016-Test-0903-AMI                                                                                                    |                                                                                                    |
|----------------------------------------------------------------------------------------------------|----------------------------------------------------------------------------------------------------|
| Retrieve Default Windows Administrator Password                                                                                                    | >                                                                                                    |
| To access this instance remotely (e.g. Remote Desktop Connection), you will need you password. A default password was created when the instance was launched and is available system log. | ir Windows Administrator<br>ailable encrypted in the                                                                                                    |
| To decrypt your password, you will need your key pair for this instance. Browse to your paste the contents of your private key file into the text area below, then click Decrypt Pa       | r key pair, or copy and<br>rassword.                                                                                                    |
| The following Key Pair was associated with this instance when it was created.                                                                                                    |                                                                                                    |
| Key Name nds-key-pair                                                                                                    | Key Pair Path 파일 선택 nds-key-pair.pem                                                                                                    |
| In order to retrieve your password you will need to specify the path of this Key Pair on y                                                                                                | Or you can copy and paste the contents of the Key Pair below:                                                                                                    |
| Key Pair Path 파일 선택 선택된 파일 없음                                                                                                    | BEGIN RSA PRIVATE KEY<br>MIIEowIBAAKCAQEA5C7gV5+1dbdYhqd6LHfWJs3bA6pVIVX2muiqEqFnkEbGBdYAEIXatVuTKLNM<br>NdJnjAOR2d0XWEvtQdwrYRI5IcxQ4aDQGULLuZq6rTdUrF4KgSmO5/zzRIVconRhmRefZVsgdD4k                                                        |
| Or you can copy and paste the contents of the Key Pair below:<br>Paste contents of private key file here                                                                                  | uz1HOwT1C7mfYBqRS7wJbxGkpTHwXy3kDkXvtYi4VqB3ThHZdqm9zTuy3u7do1Pn/UI+dfzhV9nM<br>W9ge+O+gtiNjs3CLBZffqwgHIT84ZjISPkosIgMw9+boXVh/7sD1FH5BAAp5Bd9V1rMIuSIW2zwj<br>LohZuk9quXfqPN+dkW3D9T+uCL6+jA2Gyc5FTa0MsqJVrVb/VE/X6QIDAQABAoIBAGsKDIUsZzwU |
|                                                                                                    | Cancel Decrypt Password                                                                                                    |
| Cance                                                                                                    | el Decrypt Password                                                                                                    |

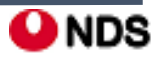

## <mark>@mazon</mark> III. Windows Server 2016 이전 버전의 암호 재생성

### 1단계: EC2Config 서비스가 실행 중인지 확인

1-1. 암호를 재설정할 인스턴스 선택 후 아래와 같이 Get System Log 클릭

| Windows2       | 012R2-Test-0903-AN | 1 Connect      |                      |     | t2.micro                   | us-ea |
|----------------|--------------------|----------------|----------------------|-----|----------------------------|-------|
| Windows2       | 016-0903           | Get Windo      | Get Windows Password |     | t2.micro                   | us-ea |
| Windows2       | 016-Test-0903-AMI  | Launch Mo      | re Like This         |     | t2.micro                   | us-ea |
|                |                    | Instance St    | tate                 | •   |                            |       |
|                |                    | Instance S     | ettings              | Þ   | Add/Edit Tags              |       |
|                |                    | Image          |                      | Þ   | Attach to Auto Scaling Gro | oup   |
|                |                    | Networking     | I                    | ۲L  | Attach/Replace IAM Role    |       |
|                |                    | CloudWatc      | h Monitoring         | ۲L  | Change Instance Type       |       |
|                |                    | _              |                      |     | Change Termination Prote   | ction |
|                |                    |                |                      |     | View/Change User Data      |       |
| •              |                    |                |                      |     | Change Shutdown Behavi     | or    |
| Instance: i-08 | daac236a5445798    | (Windows2012   | R2-Test-090          | 3-A | Change T2 Unlimited        |       |
|                |                    |                |                      |     | Change T2/T3 Unlimited     |       |
| Description    | Status Checks      | Monitorina     | Tags                 |     | Get System Log             |       |
|                |                    | 3              |                      | -1  | Get Instance Screenshot    |       |
|                | Instance ID        | i-08daac236a54 | 45798                |     | Modify Instance Placemen   | nt    |

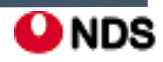

### \* Text and a constructions and the server 2016 이전 버전의 암호 재생성

### 1단계: EC2Config 서비스가 실행 중인지 확인

1-2. EC2 Agent: Ec2Config service v.....항목이 보이면 EC2Config 서비스가 실행중인 것

System Log: i-08daac236a5445798 (Windows2012R2-Test-0903-AMI) X ×

| 2018/09/03 07:29:57Z:<br>2018/09/03 07:29:57Z:<br>2018/09/03 07:29:57Z:<br>2018/09/03 07:29:57Z:<br>2018/09/03 07:29:57Z:<br>2018/09/03 07:29:58Z:<br>2018/09/03 07:29:58Z:<br>2018/09/03 07:29:58Z:<br>2018/09/03 07:29:58Z:<br>2018/09/03 07:29:58Z:<br>2018/09/03 07:29:58Z: | Driver: AWS PV Driver Package v8.2.3<br>EC2ConfigMonitorState: 0<br>Windows sysprep configuration complete.<br>AMI Origin Version: 2018.08.15<br>AMI Origin Name: Windows_Server-2012-R2_RTM-English-64Bit-Base<br>OS: Microsoft Windows NT 6.3.9600<br>OsVersion: 6.3<br>OsProductName: Windows Server 2012 R2 Standard<br>OsBuildLabEx: 9600.19101.amd64fre.winblue_ltsb_escrow.180718-1800<br>Language: en-US<br>TimeZone: Coordinated Universal Time |
|----------------------------------------------------------------------------------------------------|----------------------------------------------------------------------------------------------------|
| 2018/09/03 07:29:587:                                                                                                    | EC2 Agent: Ec2Config service v4.9.2756                                                                                                    |
| 2018/09/03 07:29:58Z:<br>2018/09/03 07:29:59Z:<br>2018/09/03 07:29:59Z:                                                                                                    | Message: Meta-data is now available.<br>AMI-ID: ami-061b2be789044072f<br>Instance-ID: i-08daac236a5445798                                                                                                    |
| 2018/09/03 07:29:592:<br>2018/09/03 07:29:592:<br>2018/09/03 07:29:592:                                                                                                    | Instance Type: t2.micro<br>Ec2SetPassword: Disabled<br>RDPCERTIFICATE-SUBJECTNAME: WIN-45AJ2HVN0BF                                                                                                    |
| 2018/09/03 07:29:592:<br>2018/09/03 07:30:14Z:<br>2018/09/03 07:30:14Z:                                                                                                    | RDPCERTIFICATE-THUMBPRINT: FE30F2C98A189A155AFF710905B85C739297083<br>KMS: Server:169.254.169.250; Attempt:1<br>Message: Product activation was successful                                                                                                    |
| 2018/09/03 07:30:14Z:                                                                                                    | Message: Windows is Ready to use                                                                                                    |
|                                                                                                    |                                                                                                    |
|                                                                                                    |                                                                                                    |
|                                                                                                    |                                                                                                    |
|                                                                                                    | Close                                                                                                    |

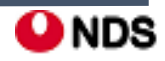

### 2단계: 인스턴스에서 루트 볼륨 분리

### 3단계: 임시 인스턴스에 볼륨 연결

※ 위 단계들은 Windows Server 2016 버전의 암호 재생성에서의 과정과 동일하기 때문에 생략 ※ 이번엔 임시 인스턴스를 Windows 2016으로 생성하였음

• 임시서버의 Description에 attached 된 볼륨 확인 가능

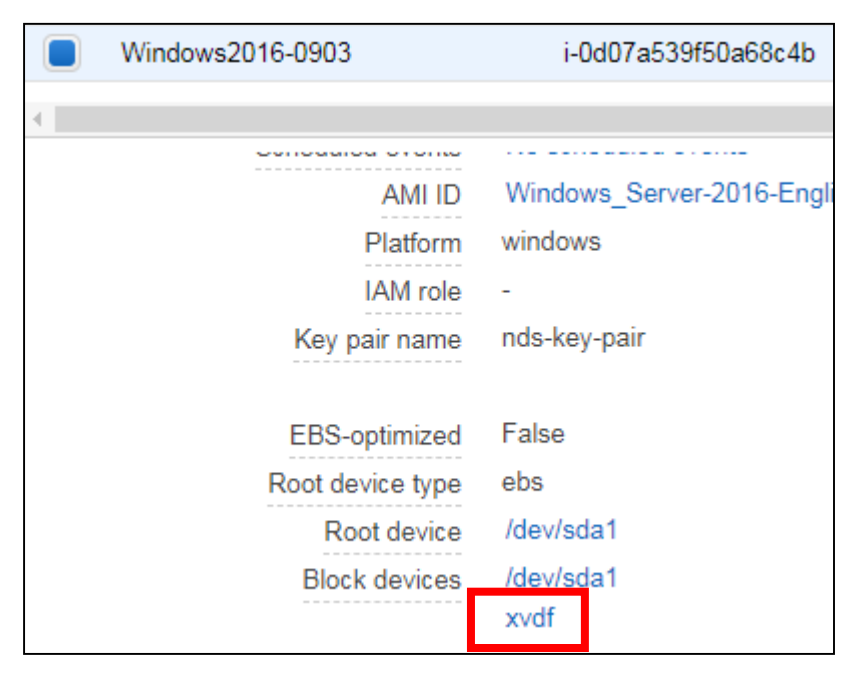

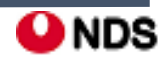

### <mark>양꺱mazon</mark> III. Windows Server 2016 이전 버전의 암호 재생성

### 4단계: 구성파일 수정

- Disk Management(디스크 관리) 유틸리티를 열고 드라이브를 온라인 상태로 설정

4-1. Win2016 기준 Create and format hard disk partitions(disk manager)를 검색하여 실행

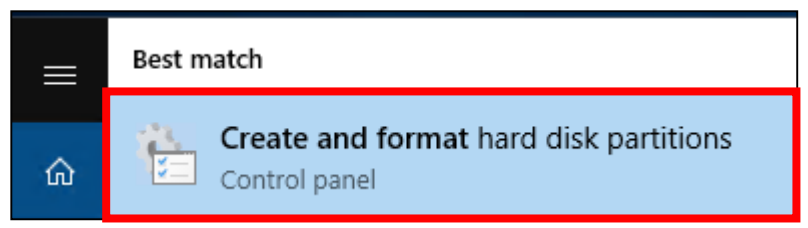

### **4-2.** Disk 1이 xvdf 볼륨. 우클릭 하여 Online으로 변경한다.

| 📅 Disk Management – 🗆 🗙 TO Disk 1 |                                                                               |       |             |            |          |          |        |        |       |                     |            |
|-----------------------------------|-------------------------------------------------------------------------------|-------|-------------|------------|----------|----------|--------|--------|-------|---------------------|------------|
| File Action View Help             |                                                                               |       |             |            |          |          |        |        | Basic |                     |            |
| ♦ ♦                               |                                                                               |       |             |            |          |          |        |        |       | 30.00 GB<br>Offline | 350 MB     |
| Volume                            | Layout                                                                        | Туре  | File System | Status     | Capacity | Free Spa | % Free |        |       |                     |            |
| ***** (C:)                        | Simple                                                                        | Basic | NTFS        | Healthy (S | 30.00 GB | 16.12 GB | 54 %   |        |       |                     | Online     |
|                                   |                                                                               |       |             |            |          |          |        |        |       | <b>—</b>            |            |
|                                   | i                                                                             |       |             |            |          |          |        |        |       | Unallocated         | Properties |
| - Disk 0                          | Tisk 0                                                                        |       |             |            |          |          |        |        | 2     |                     | Hale       |
| Basic<br>30.00 GB                 |                                                                               |       |             |            |          |          |        |        |       |                     |            |
| Online                            | line Healthy (System, Boot, Page File, Active, Crash Dump, Primary Partition) |       |             |            |          |          |        |        |       |                     |            |
|                                   |                                                                               |       |             |            |          |          | 2      | Tisk 1 |       |                     |            |
|                                   |                                                                               |       |             |            |          |          |        | Basic  |       |                     |            |
| "O Disk 1<br>Basic                |                                                                               |       |             |            |          |          |        |        |       | 20.00 GR            |            |
| 30.00 GB                          | 350 MB                                                                        |       | 29.         | 56 GB      |          |          |        |        |       | Online              |            |
| Offline 🚹                         |                                                                               |       |             |            |          |          |        |        |       |                     | -          |
|                                   |                                                                               |       |             |            |          |          |        |        |       |                     |            |
|                                   | V Unalla sected Diverse and the                                               |       |             |            |          |          |        | ~      |       |                     |            |
|                                   |                                                                               |       |             |            |          |          |        |        |       |                     |            |
|                                   |                                                                               |       |             |            |          |          |        |        |       |                     |            |

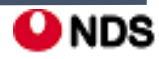

### <sup>Webservices</sup> III. Windows Server 2016 이전 버전의 암호 재생성

### **4-3.** xvdf의 두 번째 볼륨(E드라이브) 으로 이동한 다음, 메모장과 같은 텍스트 편집기를 사용하여 \Program Files\Amazon\Ec2ConfigService\Settings\config.xml을 오픈

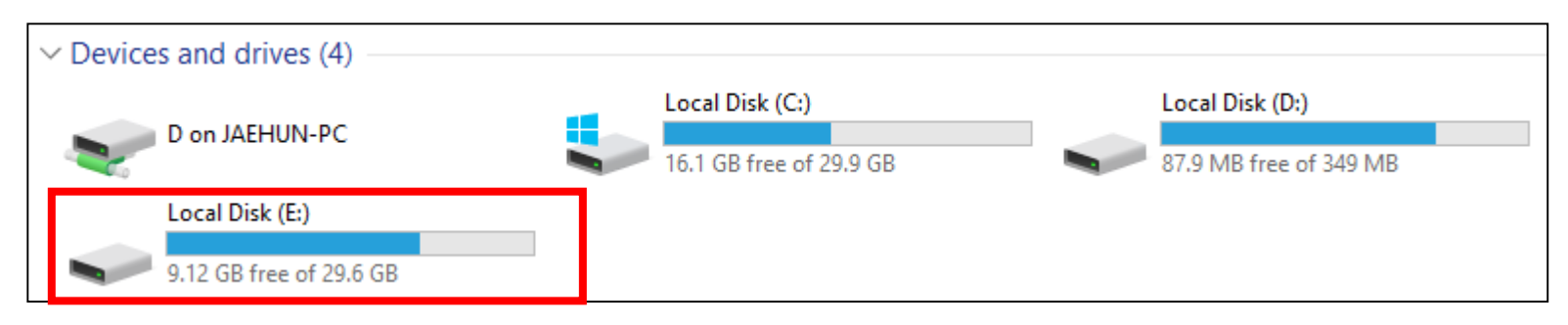

| → This PC → Local Disk (E:) → Program Files → Amazon → Ec2ConfigService → Settings |         |                                            |                                                     |                   |                     |     |  |
|------------------------------------------------------------------------------------|---------|--------------------------------------------|-----------------------------------------------------|-------------------|---------------------|-----|--|
|                                                                                    |         | Name                                       | ^                                                   | Date modified     | Туре                | Si  |  |
| 5S                                                                                 |         | ActivationSetting                          | s                                                   | 3/27/2015 8:34 AM | XML Document        |     |  |
|                                                                                    | <i></i> | AWS.EC2.Window                             | s.CloudWatch.json                                   | 10/6/2014 9:15 PM | JSON File           |     |  |
| IS                                                                                 | Ħ       | BundleConfig 8/15/2018 12:56 AM XML Docume |                                                     |                   |                     |     |  |
| ts                                                                                 | *       | 🖭 config                                   |                                                     | 9/3/2018 5·37 AM  | XML Document        |     |  |
|                                                                                    | *       | 📋 config.xml.bak                           | Open                                                |                   | AK File             |     |  |
|                                                                                    |         | 🔮 DriveLetterConfig                        | Edit                                                |                   | ML Document         |     |  |
| IUN-PC                                                                             |         | 🔮 EventLogConfig                           | <table-cell-rows> Scan with Windo</table-cell-rows> | ws Defender       | ML Document         |     |  |
|                                                                                    |         | ExceptionDataFile                          | Open with                                           | 2                 | > 🙆 Internet Explor | rer |  |
|                                                                                    |         | 🔮 monitortask2008                          | Restore previous                                    | Notepad           |                     |     |  |
| ts 🔮 WallpaperSetting                                                              |         |                                            | Send to                                             | Send to           |                     |     |  |

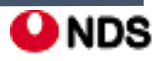

### <sup>Cam</sup>azon III. Windows Server 2016 이전 버전의 암호 재생성

### 4-4. 이름이 Ec2SetPassword인 플러그인을 찾아 State를 Disabled에서 Enabled로 변경하고 파일을 저장

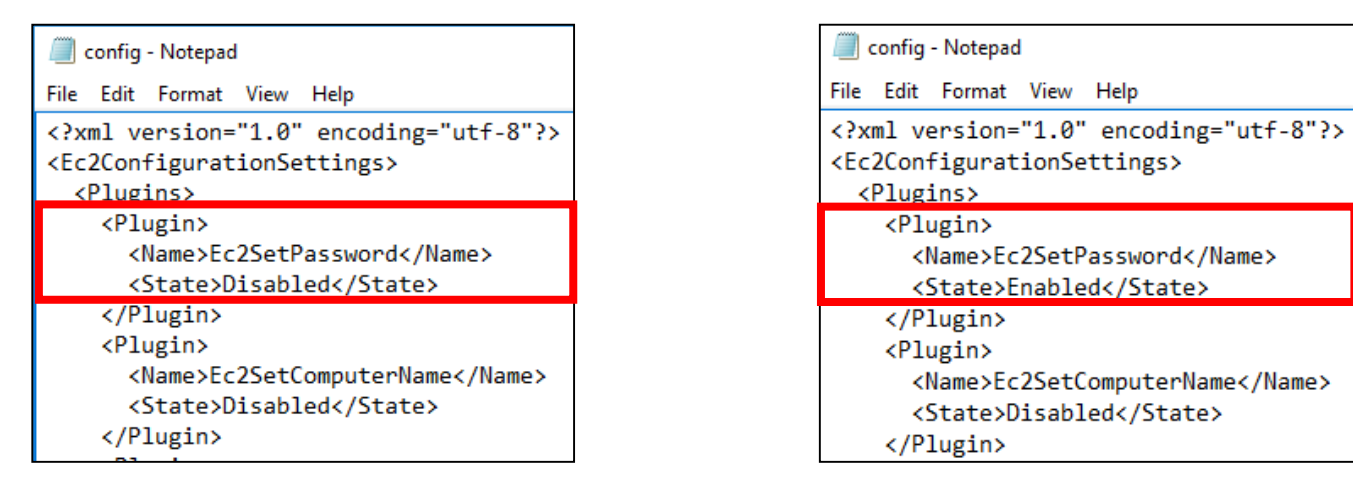

### **4-5.** 다시 Disk Manager로 들어가서 xvdf를 Offline으로 변경한다.

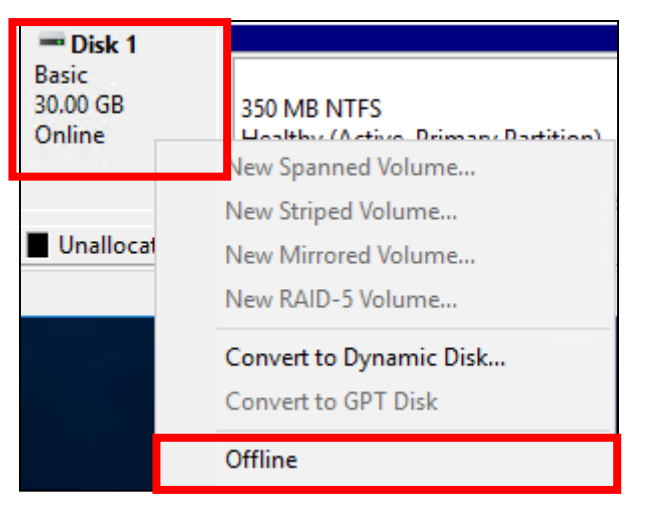

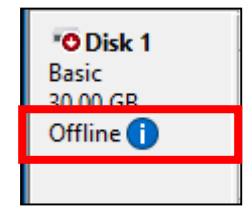

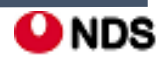

#### **4-6.** 원격 접속 종료

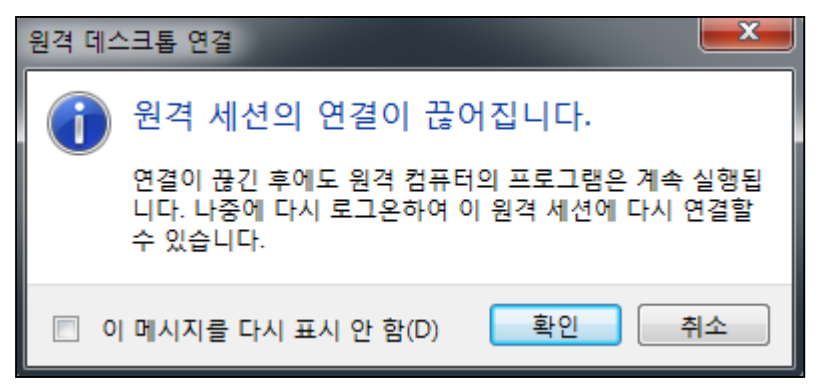

4-7.1단계와 같은 방법으로 볼륨을 분리

- 탐색 창에서 인스턴스를 선택하고 임시 인스턴스 선택
- 임시 인스턴스의 설명 창에서 xvdf로 나열된 EBS 볼륨의 ID 기록
- 탐색 창에서 [Volumes] 선택
- 앞 단계에서 적어둔 볼륨을 볼륨 목록에서 선택한 다음 Detach Volume(볼륨 분리) 선택
- 볼륨 상태가 사용 가능로 변경된 후 이어서 다음 단계 수행

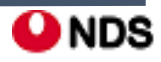

#### 5단계: 원본 Instance 다시 시작

- EC2Launch를 사용해 관리자 암호를 재설정한 후 볼륨을 원본 인스턴스에 루트 볼륨으로 다시 연결하고 키 페어를 사용해 인스턴스에 연결하여 관리자 암호를 검색

5-1. 아래의 방법으로 볼륨을 원본 인스턴스에 다시 연결

- 탐색 창에서 볼륨을 선택하고 임시 인스턴스에서 분리한 볼륨을 선택한 후 작업, 볼륨 연결 선택

- 볼륨 연결 대화 상자에서 인스턴스에 원본 인스턴스의 이름이나 ID를 입력한 다음 해당 인스턴스 선택
- [Device]에 /dev/sda1 입력

- [Attach] 선택. 볼륨 상태가 in-use로 변경된 후 이어서 다음 단계 수행

| Atta | ach Volu | me  |                                                   |                       | 2 |
|------|----------|-----|---------------------------------------------------|-----------------------|---|
|      | Volume   | (j  | vol-08d2e83e1f515582e (Windows2012R2-Test-0<br>2a | )903-AMI) in us-east- |   |
|      | Instance | (j) | i-08daac236a5445798                               | in us-east-2a         |   |
|      | Device   | ()  | /dev/sda1<br>Windows Devices: xvdf through xvdp   | ]                     |   |
|      |          |     |                                                   | Cancel Attach         |   |

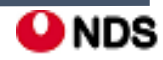

#### 5-2. 원본 Instance Start

| A BA | Windows2012R2-Test-0903-AMI | i-08daac236a5445798 | t2.micro | us-east-2a | 🥥 pending |
|------|-----------------------------|---------------------|----------|------------|-----------|
|      | Windows2012R2-Test-0903-AMI | i-08daac236a5445798 | t2.micro | us-east-2a | inning    |

### 5-3. Get Windows Password를 해보면 계정정보를 새로 받을 수 있게 된다. pem키를 사용하여 받는다.

| Windows2016-Test-0903-AMI                                                                                                    |                                                                                                    |  |  |  |  |
|----------------------------------------------------------------------------------------------------|----------------------------------------------------------------------------------------------------|--|--|--|--|
| Retrieve Default Windows Administrator Password                                                                                                    | >                                                                                                    |  |  |  |  |
| To access this instance remotely (e.g. Remote Desktop Connection), you will need you password. A default password was created when the instance was launched and is availy system log. | ur Windows Administrator<br>/ailable encrypted in the                                                                                                    |  |  |  |  |
| To decrypt your password, you will need your key pair for this instance. Browse to your paste the contents of your private key file into the text area below, then click Decrypt Pa    | ir key pair, or copy and<br>Password.                                                                                                    |  |  |  |  |
| The following Key Pair was associated with this instance when it was created.                                                                                                    |                                                                                                    |  |  |  |  |
| Key Name nds-key-pair                                                                                                    | Key Pair Path 파일 선택 nds-key-pair.pem                                                                                                    |  |  |  |  |
| In order to retrieve your password you will need to specify the path of this Key Pair on y                                                                                             | Or you can copy and paste the contents of the Key Pair below:                                                                                                    |  |  |  |  |
| Key Pair Path 파일 선택 선택된 파일 없음                                                                                                    | BEGIN RSA PRIVATE KEY<br>MIIEowIBAAKCAQEA5C7gV5+1dbdYhqd6LHfWJs3bA6pVIVX2muiqEqFnkEbGBdYAEIXatVuTKLNM<br>NdJnjAOR2d0XWEvtQdwrYRI5IcxQ4aDQGULLuZq6rTdUrF4KgSmO5/zzRIVconRhmRefZVsgdD4k                                                        |  |  |  |  |
| Or you can copy and paste the contents of the Key Pair below:<br>Paste contents of private key file here                                                                               | uz1HÓwT1C7mfYBqRS7wJbxGkpTHwXy3kDkXvtYi4VqB3ThHZdqm9zTuy3u7do1Pn/UI+dfzhV9nM<br>W9ge+O+gtiNjs3CLBZffqwgHIT84ZjISPkosIgMw9+boXVh/7sD1FH5BAAp5Bd9V1rMIuSIW2zwj<br>LohZuk9quXfqPN+dkW3D9T+uCL6+jA2Gyc5FTa0MsqJVrVb/VE/X6QIDAQABAoIBAGsKDIUsZzwU |  |  |  |  |
|                                                                                                    |                                                                                                    |  |  |  |  |
|                                                                                                    | Cancel Decrypt Password                                                                                                    |  |  |  |  |
| Cancel Decrypt Password                                                                                                    |                                                                                                    |  |  |  |  |

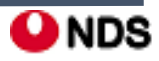

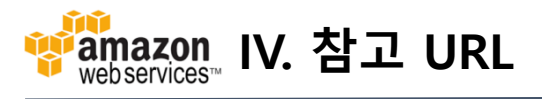

#### 1. Windows Server 2016 버전의 암호 재생성

https://docs.aws.amazon.com/ko\_kr/AWSEC2/latest/WindowsGuide/ResettingAdminPassword\_EC2Launch.html

#### 2. Windows Server 2016 이전 버전의 암호 재생성

https://docs.aws.amazon.com/ko\_kr/AWSEC2/latest/WindowsGuide/ResettingAdminPassword\_EC2Config.html

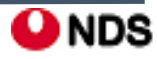